請登入「勞保局 e 化服務系統」:

<u>https://mes.bli.gov.tw/me/#/</u> 或 <u>https://edesk.bli.gov.tw/aa/</u> 選擇個人

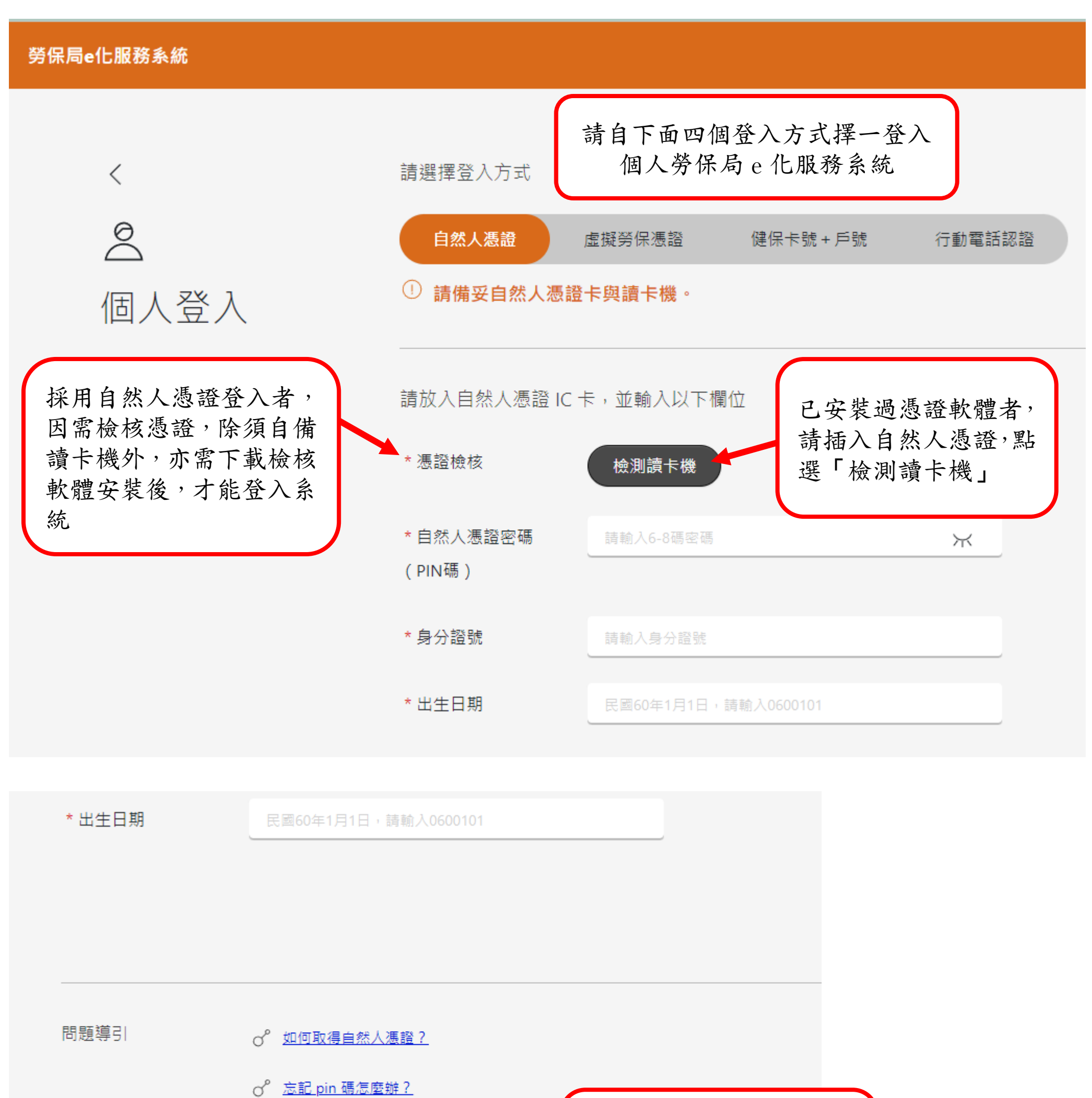

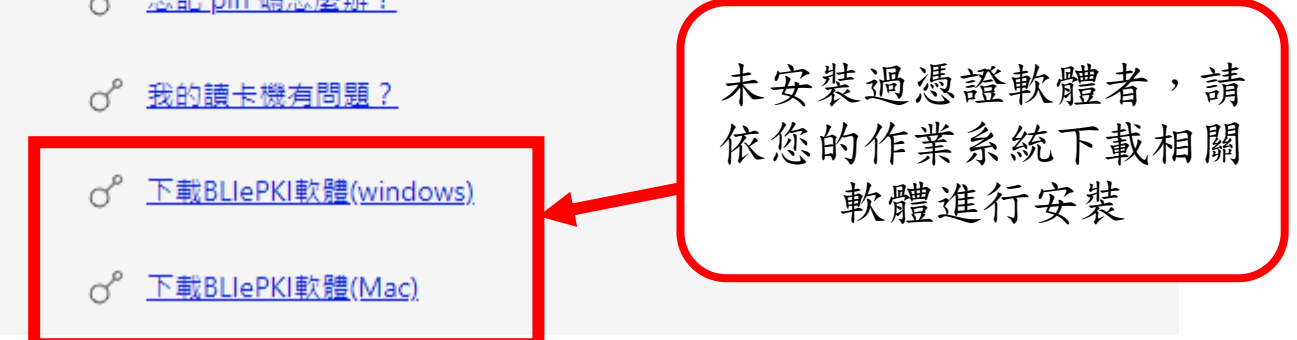

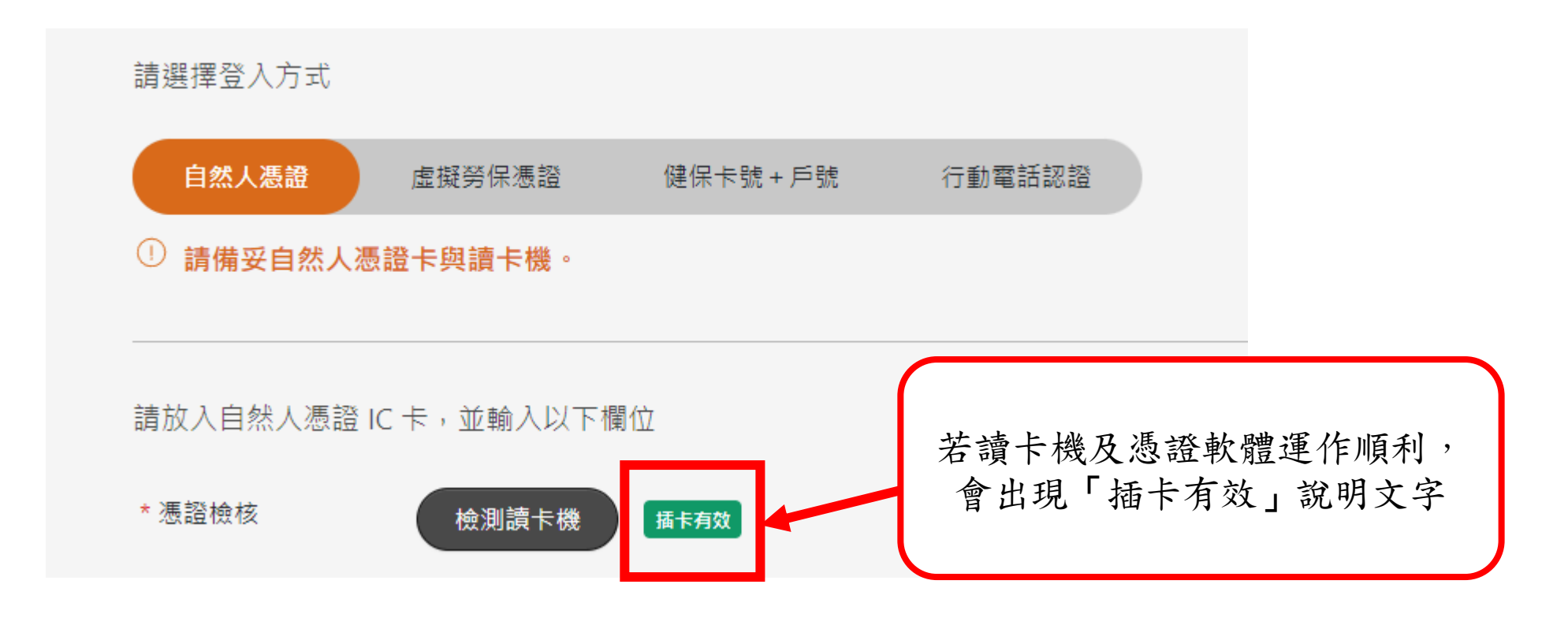

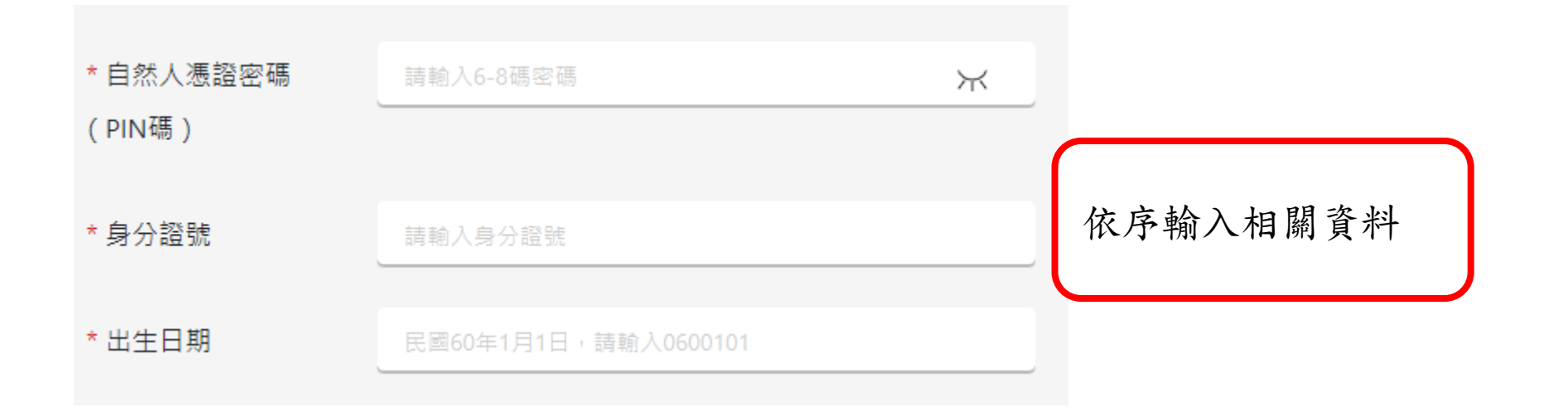

| _ | 111日日 一日 二日 二日 二日 二日 二日 二日 二日 二日 二日 二日 二日 二日 二日                                                               | 0                        |
|---|----------------------------------------------------------------------------------------------------|--------------------------|
|   |                                                                                                    |                          |
|   |                                                                                                    |                          |
|   | 特定目的:為提供各社會保險(包括但不限於勞工保險、勞工職業災害保險及保護、國<br>健康保險、農民職業災害保險、勞工退休金、農民退休儲金等)被保險人、其他請求權<br>辦各項得採線上申請給付或提供相關服務之目的,包括: | ■民年金保險、農民 ■<br>■人或民眾查詢、申 |
|   | 0 三一 全民健康保險、勞工保險、農民保險、國民年金保險或其他社會保險                                                                           |                          |
|   | 0 七二 政令宣導                                                                                                    |                          |
|   | 一五七 調查、統計與研究分析                                                                                                | 登入後系統會跳出告                |
|   | 一三五 資(通)訊服務                                                                                                   | 知事項視窗                    |
|   |                                                                                                    |                          |

| 一三六 資(通)訊與資料庫管理                              |  |
|----------------------------------------------|--|
| 一三七 資通安全與管理                                  |  |
| 一七一 其他中央政府機關暨所屬機關構內部單位管理、公共事務監督、行政協助及相關業務    |  |
| 二、蒐集之個人資料類別:<br>(一)識別類:                      |  |
| C00二 辨識財務者:金融機構帳戶之號碼(含國外匯款美元帳戶)與姓名。          |  |
| C00三 政府資料中之辨識者:身分證統一編號、地址、保險證號、電話號碼、行動電話、電子郵 |  |
| 件。                                           |  |

但有個資法第10條但書所定情形,不在此限。

3.補充或更正。惟臺端應依個資法施行細則第19條規定,適當釋明其原因及事實。

4.依個資法第11條相關規定,請求停止蒐集、處理或利用。

5.依個資法第11條相關規定,請求刪除。

(二)權利行使方式:

請於本局辦公時間週一至週五08:30~12:30、13:30~17:30

透過服務電話代表號:(02)2396-1266,

或官方網站意見信箱

https://www.bli.gov.tw/0100101.html與我們聯繫。

五、未提供個人資料所致權益之影響:

臺端得自由選擇是否提供相關個人資料及其類別,

惟臺端所拒絕提供之個人資料及類別,

如係依法令規定或執行法定職務之必要範圍,

如:審核作業所必須,本局將可能否准申請、無法提供服務或延後相關作業之執行。

我已詳細閱讀並接受上述內容

公告

會跳出系統維護時間之公告 訊息,請點選「X」即可。

 $\rightarrow$ 

詳閱後在視窗最下方點

選「我已詳細閱讀並接受

上述內容」即可進入查詢

畫面

系統定期維護公告:每日中午12:00~13:30

111/11/07 ~ 112/12/31

## 正式進入查詢畫面

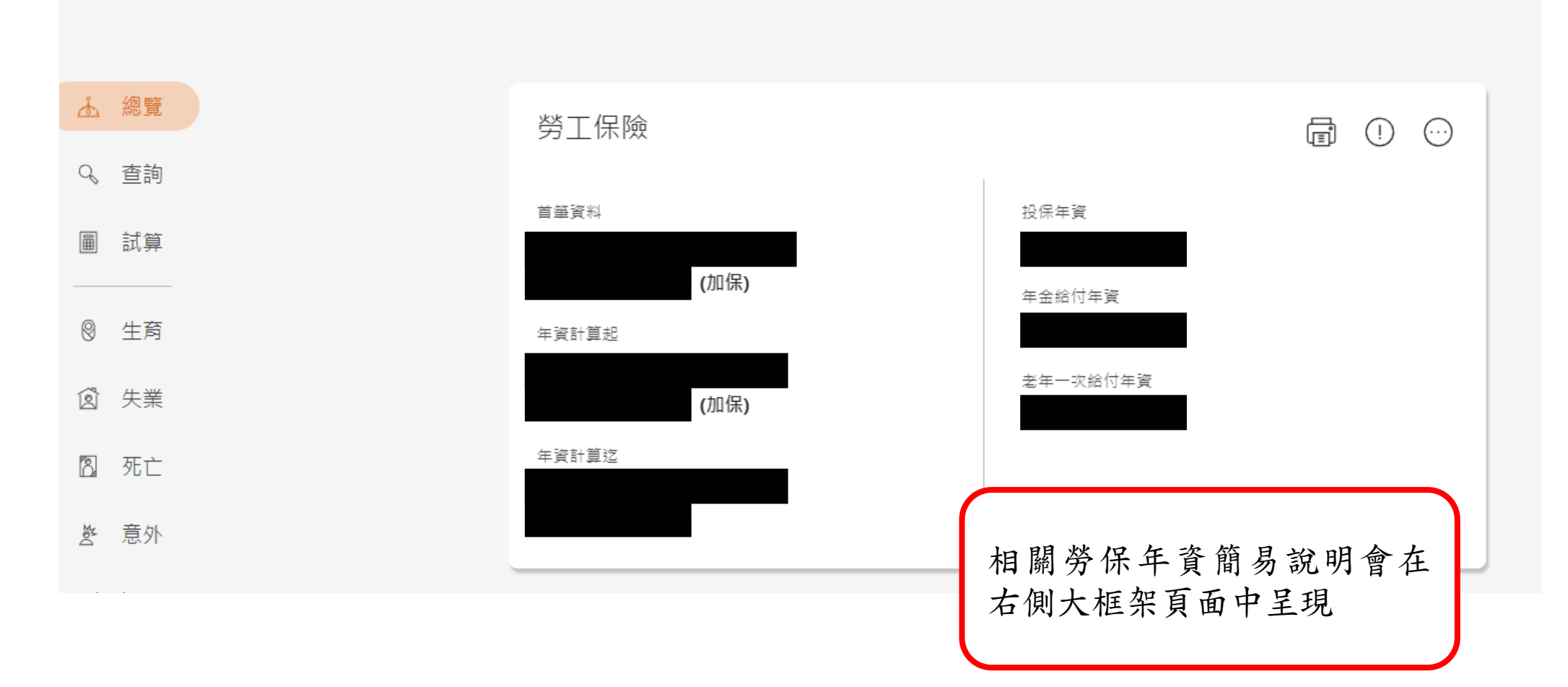

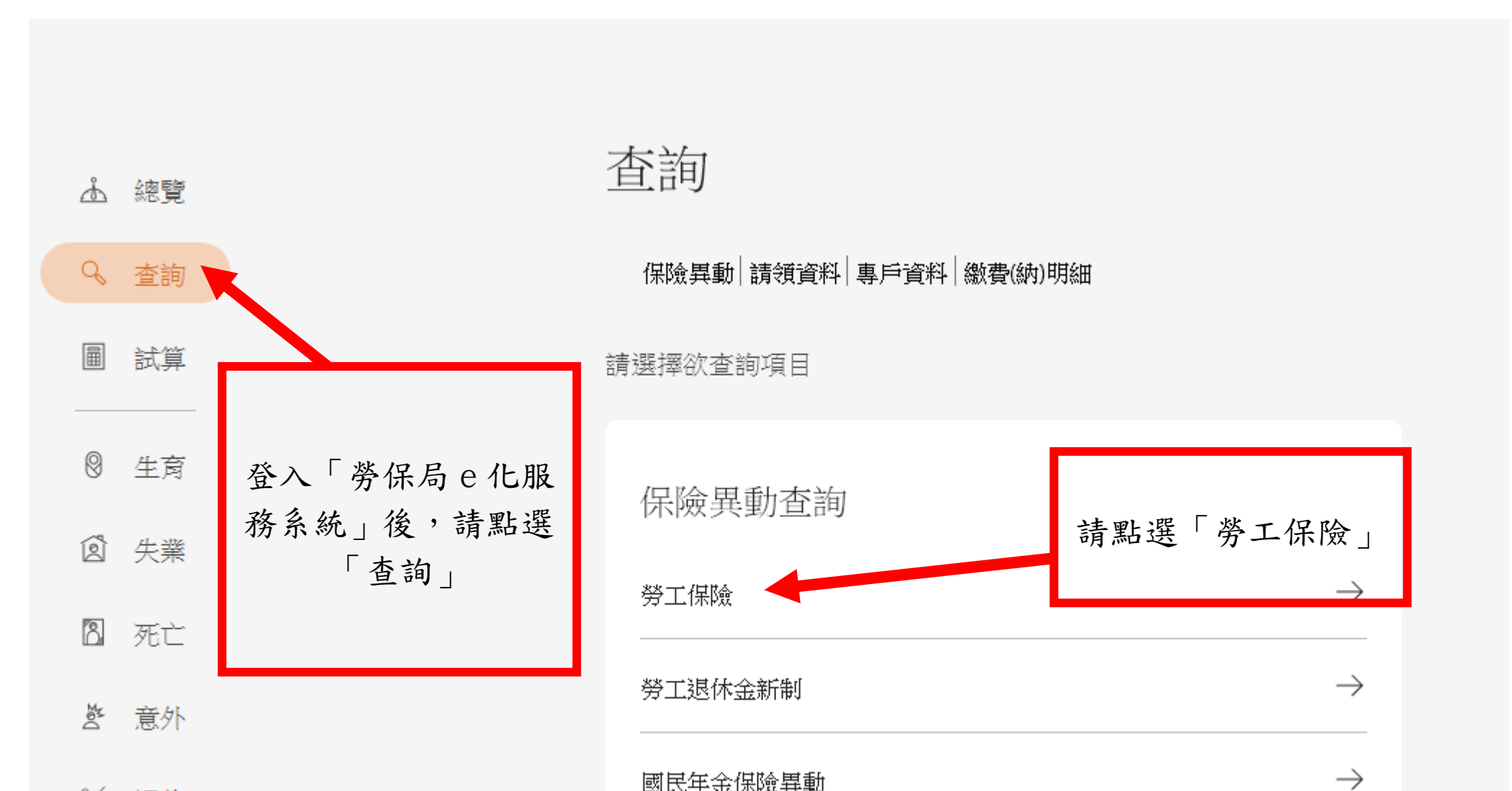

溪 退休

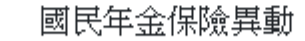

## $\rightarrow$ 農民保險 $\rightarrow$ 農退儲金

| ▲ 總覽  | 總覽 > 勞工保險 > |                                        |                            |
|-------|-------------|----------------------------------------|----------------------------|
| Q、查詢  | 異動查詢        |                                        | 進入預設查詢畫面                   |
| 圖 試算  | *依類別查詢      | 勞工保險(職保、就保)異動 ♦                        | 直接點選「送出」                   |
| ◎ 生育  | *依條件查詢      | <ul> <li>查詢全部</li> <li>查詢日期</li> </ul> |                            |
| ② 失業  |             | 民國60年1月1日,請輸入0600101                   | ~ 民國60年1月1日,請輸入0600101     |
| 8. 死亡 |             |                                        | 清空輸入區                      |
| 登 意外  |             |                                        | /月 <b>王</b> 柳八區 <u>及</u> 山 |
| 😹 退休  |             |                                        |                            |

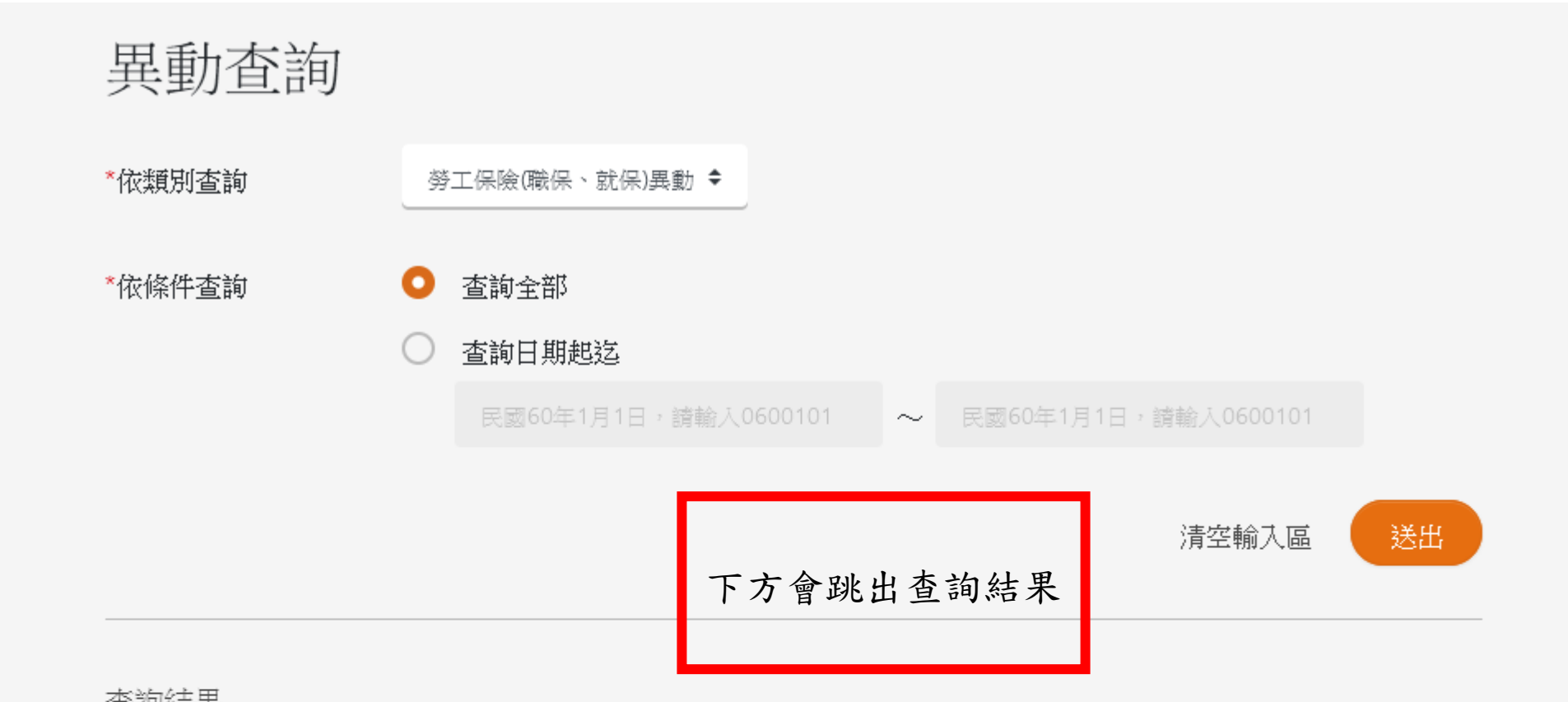

查詢結果

| К          | く第一  | 頁,共5頁  | > >    | 顯示筆數 5 € 第1~5筆,共21筆 |           |         |                     |        |  |  |
|------------|------|--------|--------|---------------------|-----------|---------|---------------------|--------|--|--|
| 序 <b>號</b> | 保險證號 | 投保單位名稱 | 勞保投保薪資 | 職保投保薪資              | 生效日期      | 退保日期    | 備註                  | 單位欠費註記 |  |  |
| 1          |      |        |        |                     | 092/10/08 | 0921231 | 不適<br>用就<br>業保<br>險 |        |  |  |
| 2          |      |        |        |                     | 093/09/22 |         |                     |        |  |  |
| 3          |      |        |        |                     | 095/04/01 |         |                     |        |  |  |

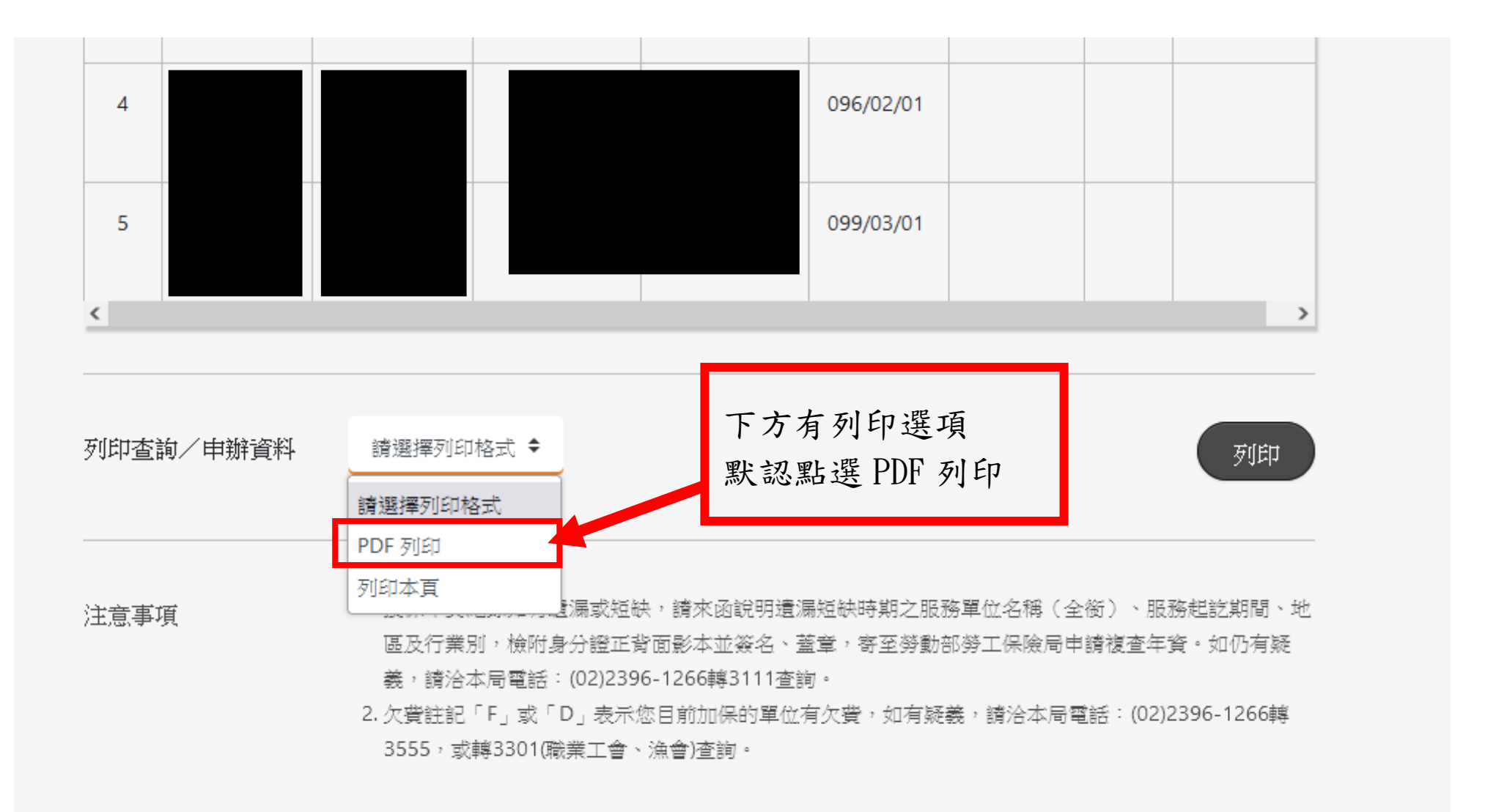

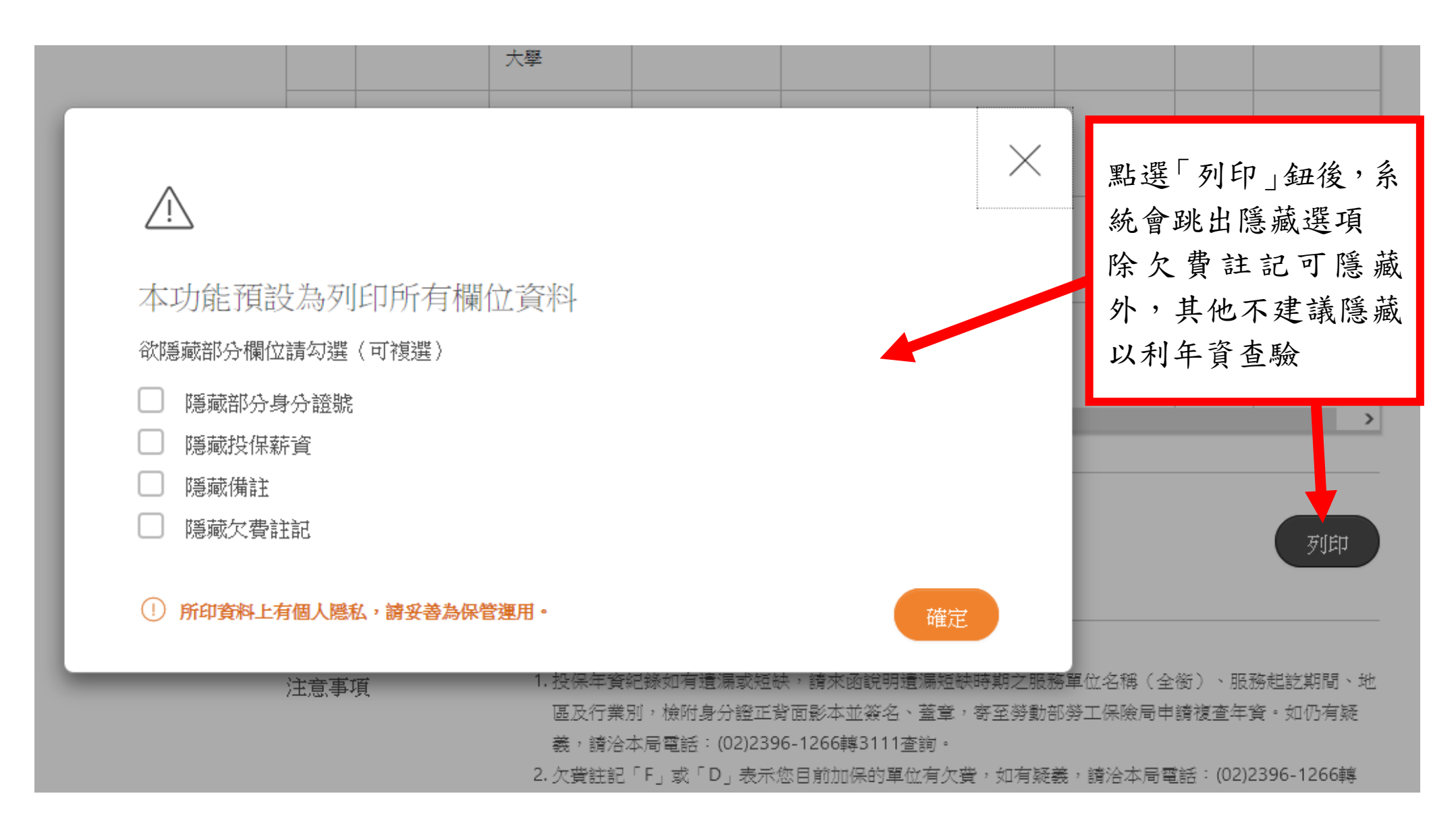

勞動部勞工保險局 e 化服務系統:個人網路申報及查詢作業 勞保(職保、就保)異動查詢

身分證號:

|     | 網頁下載時間 | : 111 | 年 | 12 | 月 | 29 | 日 | 14 | 時 | 02 | 分 | 44 | 秒 |
|-----|--------|-------|---|----|---|----|---|----|---|----|---|----|---|
| 姓名: |        |       |   |    |   |    |   | 出生 | 日 | 期: | : |    |   |

查詢日期起訖: ~ 1111229

【查詢結果】:

| 序號 | 保險證號 | 投保單位名稱 | 勞保投<br>保薪資 | 職保投<br>保薪資 | 生效日<br>期 | 退保日<br>期 | 備註          | 單位欠<br>費註記 |              |
|----|------|--------|------------|------------|----------|----------|-------------|------------|--------------|
| 1  |      |        |            |            | 0921008  | 0921231  | 不適用就業<br>保險 |            |              |
| 2  |      |        |            |            | 0930922  | _        |             |            |              |
| 3  |      |        |            |            | 0950401  |          |             |            |              |
| 4  |      |        |            |            | 0960201  |          | 充會跳出投       | 保明細        | 報表           |
| 5  |      |        |            |            | 0990301  |          | 下面會有「       | 勞動部        | 勞工保          |
| 6  |      |        |            |            | 1001001  |          | 二制成 4       | 力助日        | <u>л</u> — М |
| 7  |      |        |            |            | 1040201  |          | 可农贺」的       | ナ依         |              |
| 8  |      |        |            |            | 1070201  | 並會       | 曾有勞保局       | 的電子        | 浮水印          |
| 9  |      |        | ,          | ,          | 1110501  |          |             |            |              |

## ※說 明:

- 本表提供截至查詢日止電腦登載之被保險人投保紀錄,實際年資依投保單位所申報資料為準,本表僅 供投保單位及被保險人辦理保險業務參考,不作其他證明使用。
- 2. 僅參加職災保險、已領老年參加職保、僅參加就業保險期間不計勞工保險普通事故保險年資。

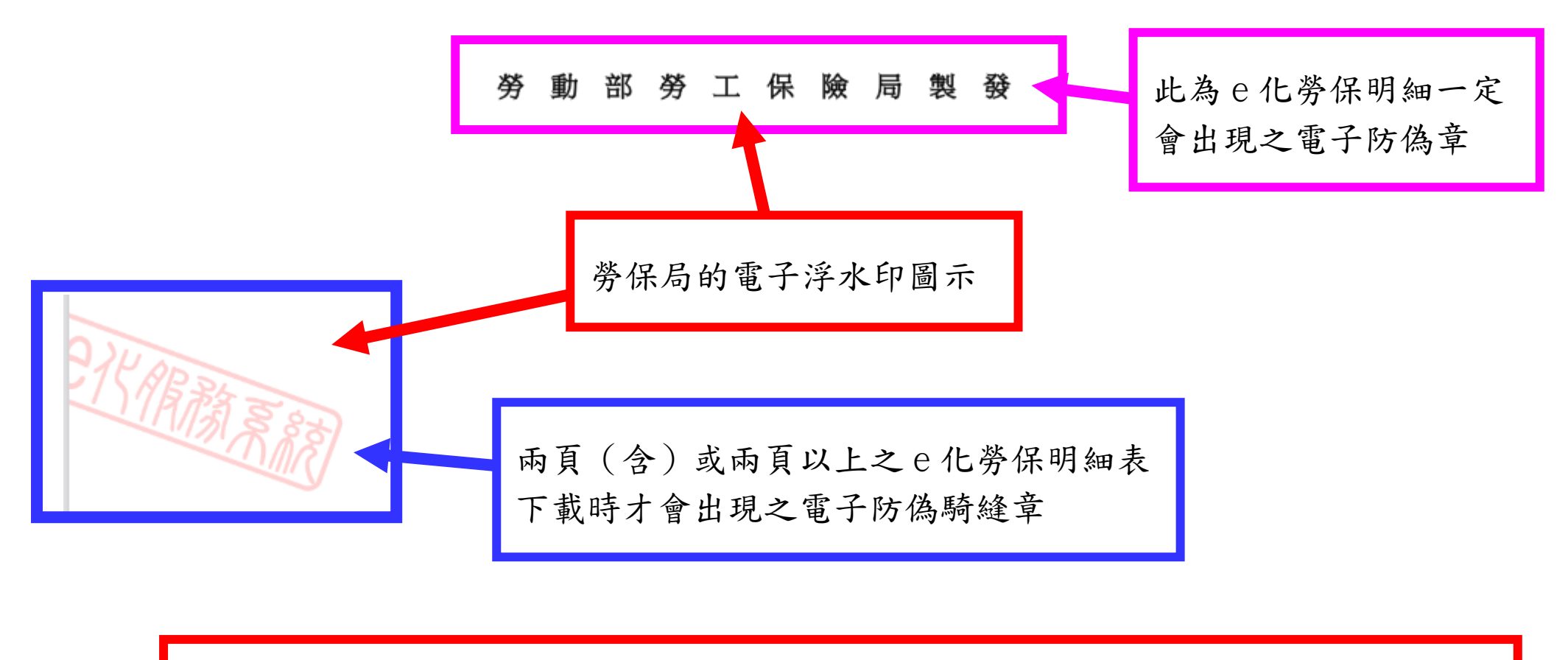

| 注意:                                    |
|----------------------------------------|
| 一、紅色騎縫章為電子勞保明細表為兩頁(含)或兩頁以上之明           |
| 細表才會呈現;單頁明細表不會呈現。                      |
| 二、勞保局製發電子防偽章為一定會呈現之防偽電子戳章。             |
| 三、所繳交之服務年資資料經查如有偽造、變造、假借、抄襲冒用、不實者,於考試前 |
| 發現者取消該考生應試資格;未入學者取消錄取資格;已入學者開除學籍,並應負   |
| 法律責任。                                  |
|                                        |